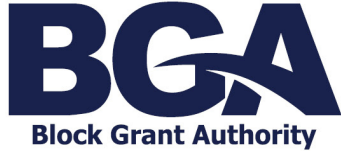

### **Maintaining Contacts**

Adding, Removing, Updating and Allocating User Roles

## **Maintaining Contacts**

A school site's Account Administrator is the Client Portal user responsible for maintaining the contacts related to the site within the Client Portal.

#### Invite Users to a Business Account

**SPECIAL NOTE:** For schools with multiple campuses, please DO NOT invite the same user to multiple business accounts in the Client Portal. Instead, contact QIS BGA who will arrange access for all relevant people to all relevant accounts.

1. From the Client Portal Home Page, click an account name and select *Account Details*.

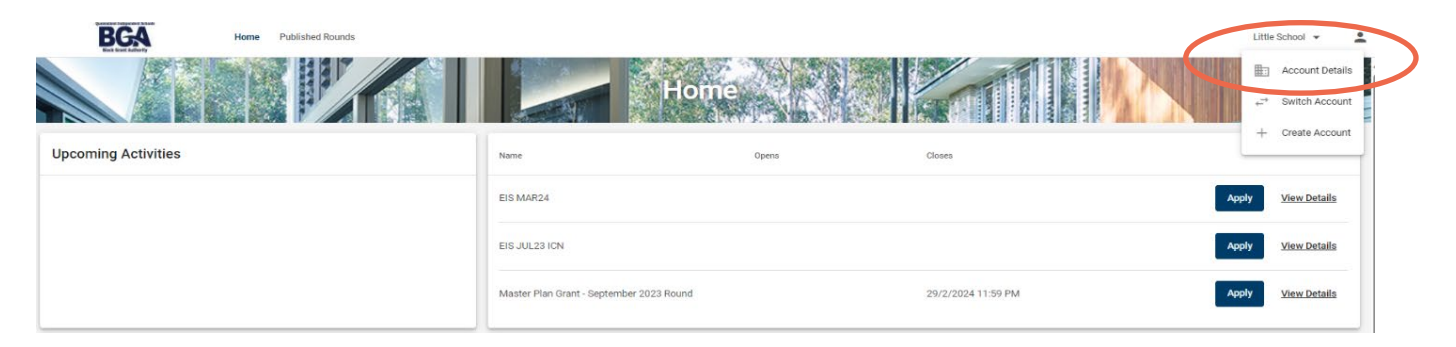

#### 2. From the Contacts tab, select *Create Contact*.

| BGA | Home Published Rounds | Contacts        | Past Events   | Past Requests   | Panels                | School        |          |             |                     |   | Little School + | - |
|-----|-----------------------|-----------------|---------------|-----------------|-----------------------|---------------|----------|-------------|---------------------|---|-----------------|---|
|     | Create Contact        | Name            | Primary Phone | Primary Email   | Account Access        | Invite Status | Position | Key Contact | Accountable Officer |   |                 |   |
|     | Active                | Julie Jones     | 54565         | julie@test.com  | General User          | Revoke        |          |             | Yes                 | I |                 |   |
|     | Active                | Mr Andrew Smith | 565656        | andrew@test.com | Account Administrator |               |          | Yes         |                     | 1 |                 |   |
|     | Active                | Sam Smith       | 65465         | sam@test.com    | Basic User            | Revoke        |          |             |                     | 1 |                 |   |

3. Invite a user by completing the contact's details and choose their user access as Account Administrator, General User (was Standard User) or Basic User and select *Save*.

There can be multiple Account Administrators, General Users and Basic Users.

| Create Contact                                                                                                    |        |       |
|----------------------------------------------------------------------------------------------------|--------|-------|
|                                                                                                    |        |       |
| First Name *                                                                                                    |        |       |
|                                                                                                    |        | 0/200 |
|                                                                                                    |        |       |
| LastName *                                                                                                    |        |       |
|                                                                                                    |        | 0/200 |
|                                                                                                    |        |       |
| Email                                                                                                    |        | 0/200 |
|                                                                                                    |        | 0.200 |
| 2 Send Invitation                                                                                                    |        |       |
| An invitation to connect this contact to the organisation will be sent to the above email address.                                                                                   |        |       |
| Select and function community                                                                                                    |        |       |
| Account Administrator - Access to all records to be tricipate in tasks across the entire Account, with additional permissions to manage account information and user access & roles. |        |       |
| General User - Access to all records, able to participate in tasks across the entire Account                                                                                         |        |       |
| Basic User - Limited access to an Account of be assigned to and participate in specific teams and tasks within the Account                                                           |        |       |
|                                                                                                    | Cancel | Save  |

4. An invitation will be sent to the contact allowing access to the Business Account.

| Dear Sam,                                                                                                    |
|----------------------------------------------------------------------------------------------------|
| This email address has been provided as you've been identified as a Standard User for the organisations potential grant |
| Please log in to Enquire to create your account. <u>Login or Sign Up</u>                                                |
| A Tactiv Innovation                                                                                                    |

#### Allocating a Basic User to a Grant Record

A Basic User can access individual grants to which they have been allocated and online grant application forms i.e. Master Plan grant applications and External Infrastructure Subsidy Scheme applications.

An Account Administrator or a General User can allocate a Basic User to an individual grant. The Basic User must first be provided access to the Business Account as per the previous instructions.

To allocate a Basic User to an individual grant:

- 1. Navigate to the relevant grant under *My Projects*.
- 2. Click the pencil icon to edit user access.

| Heme Published Rounds                     |                                                         | Little School 🐱    |
|-------------------------------------------|---------------------------------------------------------|--------------------|
|                                           | Home                                                    |                    |
| Upcoming Activities                       | Name Opens Closes                                       |                    |
|                                           | Master Pan Greet - March 2025 Round Sr/17/2025 10 09 AM | Apply View Details |
| My Projects                               |                                                         | Féter              |
| PJ-0000893 Little School - APP2025 (CGP 2 | 225) Open Mr Andrew Smith Lader, on                     | ✓ • 1              |

3. In the pop-up screen, check the tick-box against the appropriate user and press *Save*. **NB** hovering over the grid icon next to a user's name will provide information about their system access. A Basic User does not have a grid icon next to their name.

| Upcoming Activities                      | Kane                            | Opens | Closes          |                  |
|------------------------------------------|---------------------------------|-------|-----------------|------------------|
| My Projects<br>PJ 0000993<br>D def Jones | Mater Par Gart - Mach 2028 Road |       | Sr112025 1029 M | Auty Mes.Details |

4. The Basic User, indicated in pink, will now have access to the grant record and any associated workflows.

| Upcoming Activities                     | Name                                 | Opens | Closes                            |                           |
|-----------------------------------------|--------------------------------------|-------|-----------------------------------|---------------------------|
|                                         | Master Plan Grant - March 2025 Round |       | 5/11/2025 10:39 AM                | Apply <u>View Details</u> |
| My Projects                             |                                      |       |                                   | Filter                    |
| PJ-0000893 Little School - APP2025 (CGP | 2025)                                | Open  | Mr Andrew Smith Julie Jo an Smith | / × 1                     |

5. Access can be removed at any time by clicking the pencil icon and un-selecting the Basic User.

#### **Update Contact Details**

1. Select the morevert (three dots) associated with the relevant user.

| BGA | Home Publish                                 | ad Rounds                              |                                  |                                                    |                                                         |                         |            |                    |                            | Litt    |
|-----|----------------------------------------------|----------------------------------------|----------------------------------|----------------------------------------------------|---------------------------------------------------------|-------------------------|------------|--------------------|----------------------------|---------|
|     | A TON                                        |                                        |                                  |                                                    | Little                                                  | School                  |            | 12                 |                            |         |
|     | Detail                                       | s Contacts                             | Past Events                      | Past Requests                                      | Panels                                                  |                         | ALL NOTERS |                    |                            | 1119-24 |
|     |                                              |                                        |                                  |                                                    |                                                         |                         |            |                    |                            |         |
|     | Create Contact                               |                                        |                                  |                                                    |                                                         |                         |            |                    |                            |         |
|     | Create Contact<br>Status                     | Name                                   | Primary Phone                    | Primary Email                                      | Account Access                                          | Invite Status           | Pealtion   | Key Contact        | Accountable Officer        |         |
|     | Create Contact<br>Status<br>Active           | Name<br>Julie Jones                    | Primary Phone<br>54505           | Primary Email                                      | Account Access<br>General User                          | Invite Status<br>Revoke | Pealton    | Key Contact        | Accountable Officer<br>Yes |         |
|     | Create Contact<br>Status<br>Activo<br>Activo | Name<br>Julie Jones<br>Mr Andrew Smith | Primary Phone<br>54505<br>205036 | Primary Email<br>julie@sest.com<br>andrew@test.com | Account Access<br>General User<br>Account Administrator | Invite Status<br>Revoke | Position   | Key Contact<br>Ves | Accountable Officer<br>Yes |         |

2. Choose *View* and access the menu, allowing details to be edited, and then *Save* the required changes.

| BGA |    | Ho  | ne Publishe | d Rounds |              |               |                 |                  |               |          |             |                     |                            | Little School 🛛 |
|-----|----|-----|-------------|----------|--------------|---------------|-----------------|------------------|---------------|----------|-------------|---------------------|----------------------------|-----------------|
|     | A. |     |             |          |              |               |                 | er er            | ttle School   |          |             |                     |                            |                 |
|     |    |     | Details     |          | Contacts     | Past Events   | Past Requests   | Panels           |               |          |             |                     |                            |                 |
|     |    | Cre | ate Contact |          |              |               |                 |                  |               |          |             |                     |                            |                 |
|     |    | Sta | tus         | Ne       | me           | Primary Phone | Primary Email   | Account Access   | Invite Status | Position | Key Contact | Accountable Officer |                            |                 |
|     |    |     | lative      | يال      | lie Jones    | 54565         | julie@test.com  | General User     | Revoke        |          |             | Yes                 | 1                          |                 |
|     |    |     | lotive      | М        | Andrew Smith | 565656        | andrew@test.com | Account Administ | rator         |          | Yes         |                     | View                       |                 |
|     |    |     | lotive      | Sa       | m Smith      | 65465         | eam@test.com    | Basic User       | Revoke        |          |             |                     | Make Key Contact           |                 |
|     |    |     |             |          |              |               |                 |                  |               |          |             |                     | Maxe assic user            |                 |
|     |    |     |             |          |              |               |                 |                  |               |          |             |                     | Make Account Administrator |                 |

#### **Remove Access**

1. To remove a user from the Business Account, find the relevant user and select *Revoke*. The user will no longer be able to access the Business Account. They will not receive a notification.

| BGA | Ī | Home Published Round | 5               |               |                 |                       |               |          |             |                     |   | Little School 👻 |
|-----|---|----------------------|-----------------|---------------|-----------------|-----------------------|---------------|----------|-------------|---------------------|---|-----------------|
|     |   |                      |                 |               |                 | Little                | School        |          | 12          |                     |   |                 |
|     |   | Details              | Contacts        | Past Events   | Past Requests   | Panels                |               |          |             |                     |   |                 |
|     |   | Create Contact       |                 |               |                 |                       |               |          |             |                     |   |                 |
|     |   | Status               | Name            | Primary Phone | Primary Email   | Account Access        | Invite Status | Position | Key Contact | Accountable Officer |   |                 |
|     |   | Active               | Julie Jones     | 54505         | julie@test.com  | General User          | Revoke        | >        |             | Yes                 | 1 |                 |
|     |   | Activo               | Mr Andrew Smith | 565656        | andrew@test.com | Account Administrator |               |          | Yes         |                     | 1 |                 |
|     |   | Active               | Sam Smith       | 65465         | sam@test.com    | Basic User            | Revoke        |          |             |                     | 1 |                 |

# Managing Roles

An active user can be allocated to be a Key Contact or an Accountable Officer.

#### **Key Contact**

Receives ALL notifications sent by QIS BGA advising of a task to be completed via the Client Portal. There can be only **one** key contact per organisation.

#### Accountable Officer

Holds overall accountability for the school's participation with QIS BGA as an agent of the Approved Authority. This can be applied to multiple users.

1. Find the user being assigned a specific role and select the morevert (three dots).

| BGA | Home Published Round | 5               |               |                 |                       |               |           |             |                     |   | Little School 👻 |
|-----|----------------------|-----------------|---------------|-----------------|-----------------------|---------------|-----------|-------------|---------------------|---|-----------------|
|     |                      |                 |               | 1               | Little                | School        |           | 1/1         |                     |   |                 |
|     | Details              | Contacts        | Past Events   | Past Requests   | Panels                |               |           |             |                     |   |                 |
|     |                      |                 | -             |                 |                       |               |           |             |                     |   |                 |
|     | Create Contact       | Nama            | Primary Phone | Primary Email   | Account Access        | Invite Status | Prolition | Kay Contact | Accesstable Officer |   |                 |
|     | Active               | Julie Jones     | 54505         | julie@test.com  | General User          | Revoke        |           | ,           | Yes                 | 1 |                 |
|     | Active               | Mr Andrew Smith | 303030        | andrew@test.com | Account Administrator |               |           | Yes         |                     | : |                 |
|     | Active               | Sam Smith       | 65465         | sem@test.com    | Basic User            | Reader        |           |             |                     |   |                 |

2. Access the menu that will allow *Make Key Contact* or *Make Accountable Officer*. The relevant user will not receive a notification but the changes will be immediate.

| BGA |    | Home   | Published Round |                 |               |                 |                       |               |          |             |                     |                            | Little School 🛛 🕈 |
|-----|----|--------|-----------------|-----------------|---------------|-----------------|-----------------------|---------------|----------|-------------|---------------------|----------------------------|-------------------|
|     | P. |        |                 |                 |               |                 | enu                   | e School      |          |             |                     |                            |                   |
|     |    |        | Detailo         | Contacts        | Past Events   | Past Requests   | Panels                |               |          |             |                     |                            |                   |
|     |    | Create | Contact         |                 |               |                 |                       |               |          |             |                     |                            |                   |
|     |    | Status |                 | Name            | Primary Phone | Primary Email   | Account Access        | Invite Status | Position | Key Contact | Accountable Officer |                            |                   |
|     |    | Activ  | •               | Julie Jones     | 54565         | julie@test.com  | General User          | Revoke        |          |             | Yes                 | 1                          |                   |
|     |    | Activ  | •               | Mr Andrew Smith | 565656        | andrew@test.com | Account Administrator |               |          | Yes         |                     | View                       |                   |
|     |    | Aotin  | •               | Sam Smith       | 65465         | sam@test.com    | Basic User            | Revoke        |          |             |                     | Make Key Contact           |                   |
|     |    |        |                 |                 |               |                 |                       |               |          |             |                     | Make Basic User            |                   |
|     |    |        |                 |                 |               |                 |                       |               |          |             |                     | Make Account Administrator |                   |